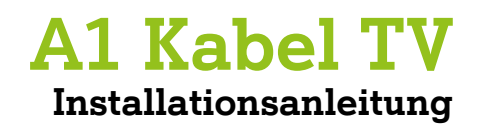

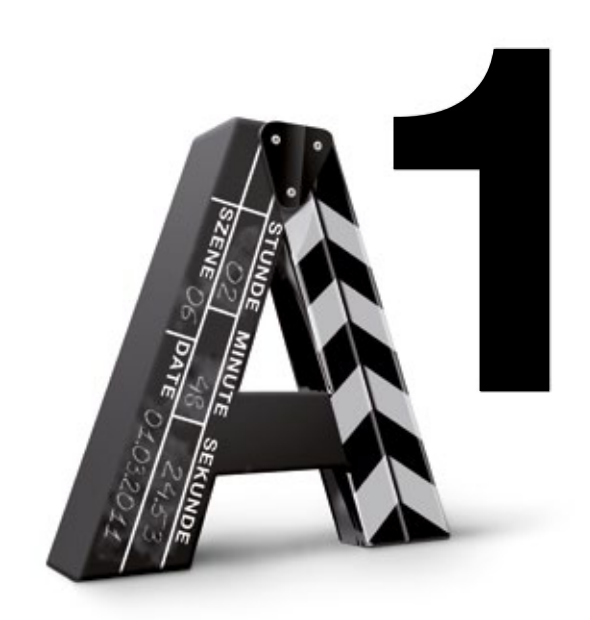

#### Einfach das volle Programm genießen - mit A1 Kabel TV.

Genau das sehen, was Sie wollen. Wann immer Sie wollen. Auf Knopfdruck. Mit dem Kauf von A1 Kabel TV haben Sie sich die neue Art des Fernsehens nach Hause geholt. Und mit der Schritt für Schritt-Anleitung dauert es nicht mehr lange, bis Sie am Drücker sind – versprochen!

#### Inhaltsverzeichnis

| 1. | Willkommen                                 | 2  |
|----|--------------------------------------------|----|
| 2. | Grafische Übersicht                        | 3  |
| 3. | Inhalt des A1 Kabel TV Pakets              | 5  |
| 4. | Installation von A1 Kabel TV               | 6  |
|    | Installation der A1 Mediabox(en) mit Kabel | 6  |
|    | Installation der A1 Mediabox(en) mit WLAN  | 8  |
| 5. | Anmeldung bei A1 Kabel TV                  | 11 |
| 6. | Fragen und Antworten                       | 13 |
|    |                                            |    |

Halten Sie sich bitte genau an die Reihenfolge der einzelnen Schritte. Überprüfen Sie zuerst die gelieferten Komponenten anhand der Übersicht auf der rechten Seite. Auf der folgenden Doppelseite finden Sie eine schematische Übersicht der fertig installierten Komponenten.

## Info für Breitband-Bestandskunden:

Bitte lassen Sie vor der Installation von A1 Kabel TV Ihren Anschluss für das Service freischalten. Rufen Sie dazu gleich das A1 Service Team unter der kostenlosen Nummer 0800 664 100 an.

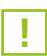

Sollten Sie bisher noch kein A1-Breitband-Internet genutzt haben, nehmen Sie bitte zuerst die Installation Ihres Breitband-Internets mittels Installationsanleitung vor und installieren Sie erst danach A1 Kabel TV. Grafische Übersicht

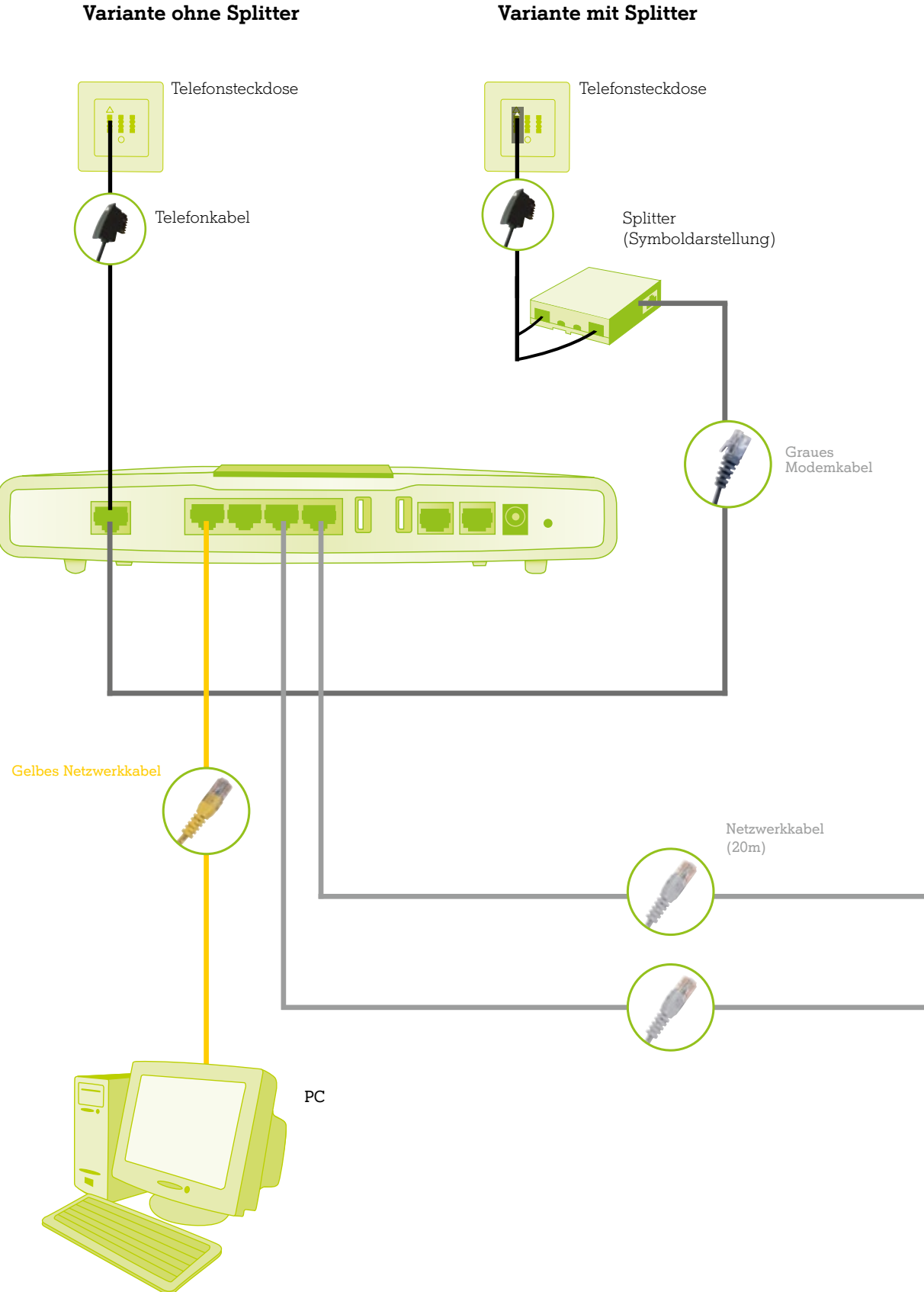

Variante ohne Splitter

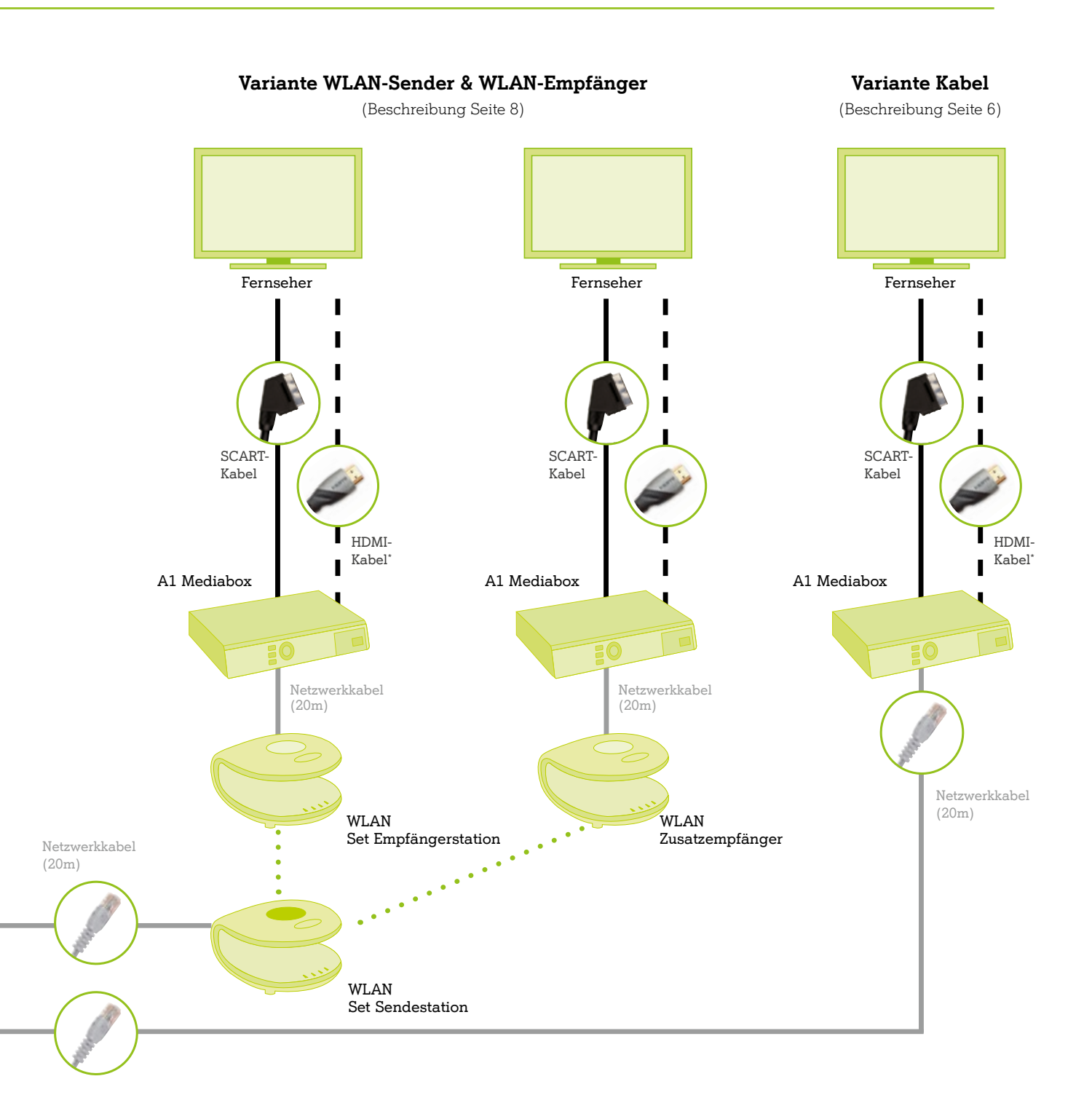

••• • Die Punkte in der Grafik symbolisieren die Funkverbindung.

\* HDMI-Anschluss beim TV-Gerät vorausgesetzt.

Bevor Sie mit der Installation beginnen, prüfen Sie bitte Ihr Paket auf Vollständigkeit.

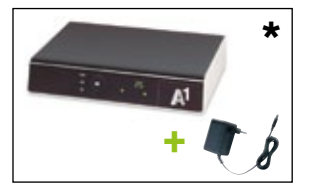

A1 Mediabox (inkl. Netzstecker)

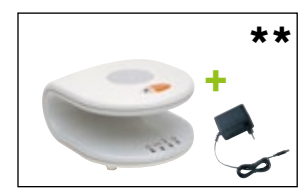

WLAN-Sender (inkl. Netzstecker)

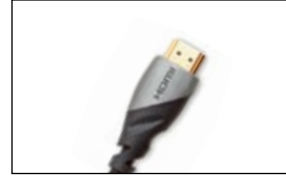

HDMI-Kabel

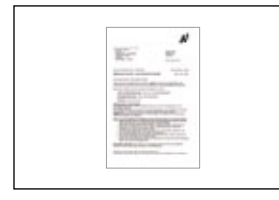

Zugangsdaten

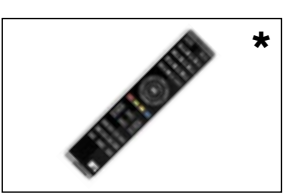

Fernbedienung

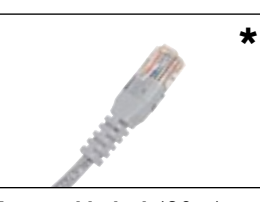

Netzwerkkabel (20m)

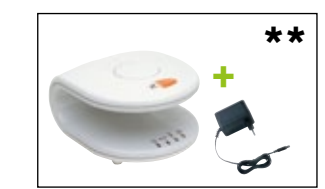

WLAN-Empfänger (inkl. Netzstecker)

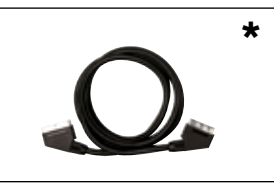

SCART-Kabel

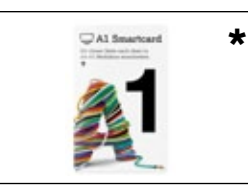

A1 Smartcard

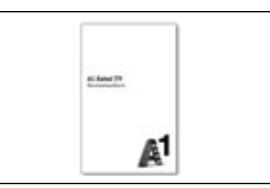

A1 Kabel TV Benutzerhandbuch

\* Die Komponenten werden abhängig von der Anzahl der bestellten A1 Mediaboxen geliefert.

\*\* Die Komponenten werden nur dann mitgeliefert, wenn Sie diese bestellt haben.

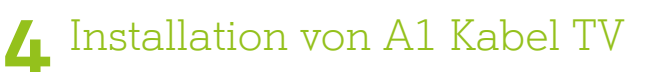

# A1 Mediabox(en) mit Kabel installieren.

### Info:

Folgen Sie den Schritten dieses Kapitels nur dann, wenn Sie die A1 Mediabox(en) mit Kabel installieren wollen.

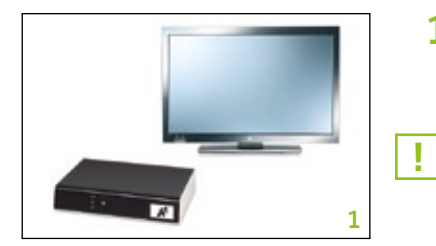

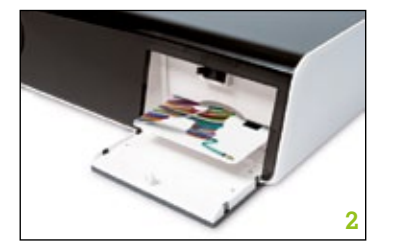

### 1 A1 Mediabox aufstellen

Stellen Sie die A1 Mediabox in der Nähe Ihres Fernsehers auf.

Eine Sichtverbindung zwischen Fernbedienung und A1 Mediabox ist notwendig. Achten Sie deshalb darauf, dass die Vorderseite der A1 Mediabox unverdeckt bleibt.

### 2 A1 Smartcard einstecken

Stecken Sie die A1 Smartcard in Ihre A1 Mediabox, bis sie ansteht. Die Seite mit dem A1 Logo ist dabei nach oben gerichtet. Die A1 Smartcard ist dadurch fast nicht mehr sichtbar.

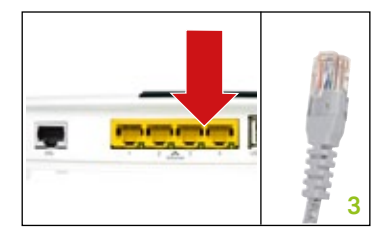

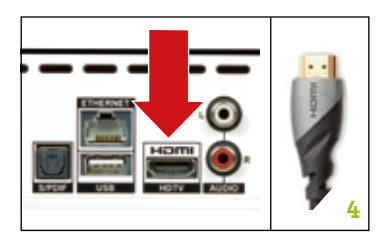

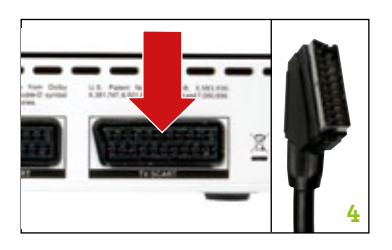

# 3 Modem mit der A1 Mediabox verbinden

Nun das Netzwerkkabel in Ihr Modem stecken. Danach das Kabel zu Ihrer ersten A1 Mediabox verlegen und es an den dafür vorgesehenen Steckplatz anschließen.

#### 4 A1 Mediabox am Fernseher anschließen

Verbinden Sie die A1 Mediabox mit Ihrem TV Gerät. Verwenden Sie dazu ein HDMI- oder SCART-Kabel. Beachten Sie beim Anstecken der Kabel die Beschriftungen auf der A1 Mediabox und Ihrem TV Gerät.

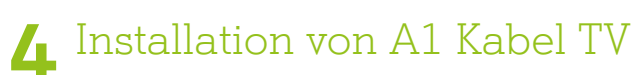

#### 5 Ihren Fernseher einschalten

Wenn Ihr Fernseher noch nicht eingeschaltet ist, jetzt einschalten und die Eingangsquelle auf den entsprechenden HDMI- bzw. AV-Eingang (bei SCART-Anschluss) umschalten (bitte beachten Sie dabei die Bedienungshinweise Ihres Fernsehers).

#### 6 A1 Mediabox mit Strom versorgen

Den mitgelieferten Netzstecker an Ihre A1 Mediabox anstecken und danach den Netzstecker in die Stromsteckdose stecken. Damit beginnt der Ladevorgang der A1 Mediabox automatisch.

#### 7 A1 Mediabox Installation abschließen

Nach wenigen Sekunden sollte eine Meldung zum Startvorgang auf Ihrem Fernseh- Bildschirm erscheinen. Die A1 Mediabox führt nun Routinevorgänge durch, auf der Vorderseite der A1 Mediabox wird "LOAD" angezeigt. Nach etwa einer Minute erscheint eine Anmeldeoberfläche (siehe Kapitel 5 auf Seite 12).

Erscheint nicht innerhalb von etwa 8 Sekunden die Meldung zum Startvorgang auf Ihrem Fernseher, dann bitte wieder zu Punkt 4 zurückgehen und die Einstellung Ihrer AV-Eingangsquelle mithilfe der Benutzeranleitung Ihres Fernsehers überprüfen.

Hinweis zum Anschluss mittels HDMI Kabel: Sollten Sie nach Überprüfung der AV-Eingangsquelle am TV-Gerät immer noch kein Bild sehen, müssen Sie Ihr TV Gerät mit einem SCART Kabel verbinden. Führen Sie die A1 Kabel TV Anmeldung über Ihren SCART Anschluss durch. Wählen Sie danach folgende Einstellungen mit der A1 Fernbedienung: A1 Kabel TV Menü -> Einstellungen -> TV Einstellungen -> Bildeinstellungs-Assistent und wählen Sie HDMI als Video Ausgang aus. Nun können Sie das SCART Kabel wieder entfernen.

#### Möchten Sie eine weitere A1 Mediabox installieren?

Alle Infos zur Installation mit Kabel finden Sie auf Seite 6. Für die Installation mit WLAN blättern Sie bitte zur Seite 8.

#### Sie möchten keine weitere A1 Mediabox installieren?

Weiter geht's auf Seite 11.

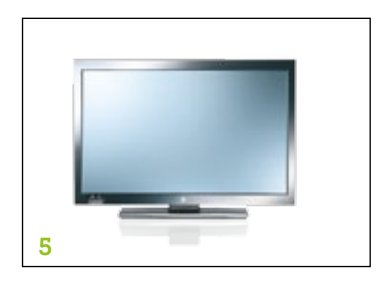

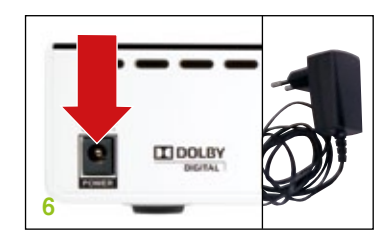

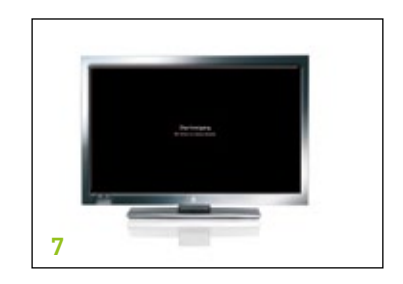

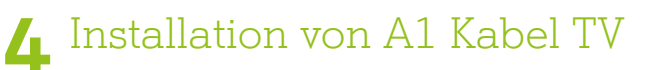

# A1 Mediabox(en) mit WLAN installieren.

# Info:

Dieses Kapitel ist nur dann zu berücksichtigen, wenn Sie die A1 Mediabox(en) mit WLAN installieren wollen.

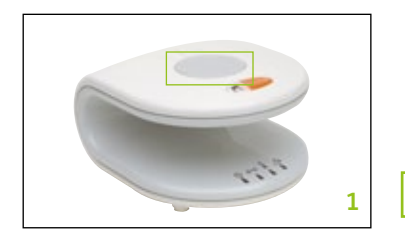

#### 1 WLAN-Sendestation aufstellen

Zur Einrichtung stellen Sie die WLAN-Sendestation in der Nähe Ihres Modems auf.

Sie können die WLAN-Sendestation an der grauen Kappe auf der Oberseite des Geräts erkennen, weiters ist sie auf der Rückseite mit "7811 Multimedia Wireless Access Point" beschriftet.

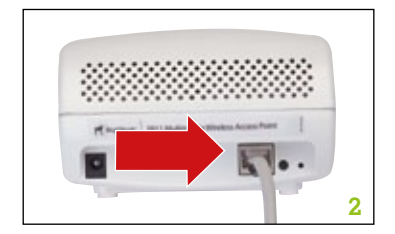

### 2 WLAN-Sendestation mit Modem verbinden

Dann stecken Sie eines der grauen Netzwerkkabel in die WLAN-Sendestation.

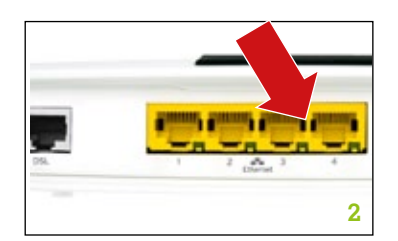

Das andere Ende des Netzwerkkabels stecken Sie an einen freien Steckplatz Ihres Modems.

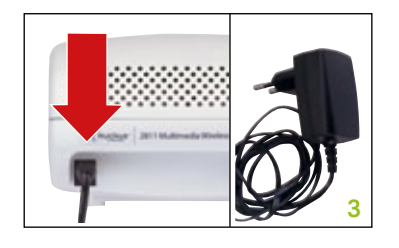

#### 3 WLAN-Sendestation mit Strom versorgen

Das Netzteil nun mit der WLAN-Sendestation verbinden und den Stromstecker an eine Stromsteckdose anschließen.

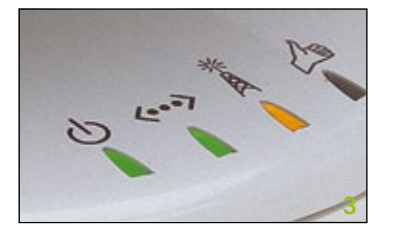

✓ Jetzt einfach warten, bis orange leuchtet.

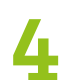

# Installation von A1 Kabel TV

### **4** WLAN-Empfangsstation aufstellen Danach die WLAN-Empfangsstation in der Nähe Ihres Fernsehers aufstellen. Sie können die WLAN-Empfangsstation an der weißen Kappe auf der Oberseite des Geräts erkennen, weiters ist sie auf der Rückseite mit "7111 Multimedia Wireless Adapter" beschriftet.

### 5 WLAN-Empfangsstation mit Strom versorgen

Das Netzteil nun mit der WLAN-Empfangsstation verbinden und den Stromstecker an eine Stromsteckdose anschließen.

WLAN Übertragung startet automatisch.

V Die Verbindung ist hergestellt, wenn sowohl auf der Sendeals auch auf der Empfangsstation alle 4 Anzeigen  $\bigcirc$   $\longleftrightarrow$   $\overset{*}{\land}$   $\overset{*}{\diamond}$  grün leuchten.

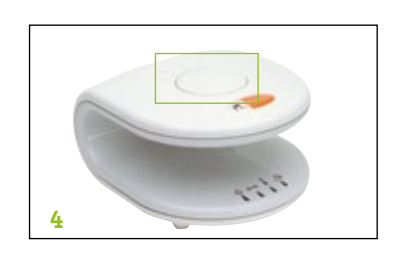

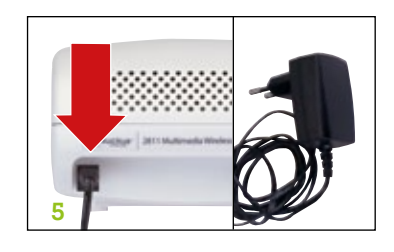

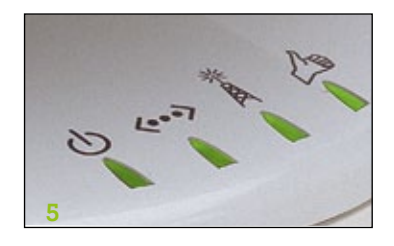

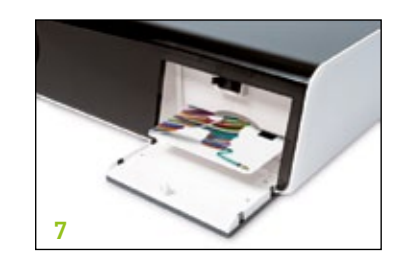

### 6 A1 Mediabox aufstellen

Als Nächstes einfach die A1 Mediabox in der Nähe Ihres Fernsehers aufstellen.

Eine Sichtverbindung zwischen Fernbedienung und A1 Mediabox ist notwendig. Achten Sie deshalb darauf, dass die Vorderseite der A1 Mediabox unverdeckt bleibt.

### 7 A1 Smartcard einstecken

Stecken Sie die A1 Smartcard in die A1 Mediabox bis sie ansteht. Die Seite mit dem A1 Logo ist dabei nach oben gerichtet. Die A1 Smartcard ist dadurch fast nicht mehr sichtbar.

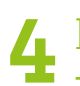

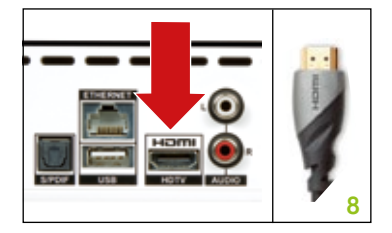

### 8 A1 Mediabox am Fernseher anschließen

Verbinden Sie die A1 Mediabox mit Ihrem TV Gerät. Verwenden Sie dazu ein HDMI- oder SCART-Kabel. Beachten Sie beim Anstecken der Kabel die Beschriftungen auf der Mediabox und Ihrem TV Gerät.

#### 9 Ihren Fernseher einschalten

stand for the stand of the stand of the stan

#### Wenn Ihr Fernseher noch nicht eingeschaltet ist, jetzt einschalten und die Eingangsquelle auf den entsprechenden HDMIbzw. AV-Kanal (bei SCART-Anschluss) umschalten (bitte beachten Sie dabei die Bedienungshinweise Ihres Fernsehers).

#### 10 A1 Mediabox an WLAN-Empfangsstation anschließen

Stecken Sie nun eines der grauen Netzwerkkabel an die WLAN-Empfangsstation an und das andere Ende an den Netzwerkanschluss der A1 Mediabox.

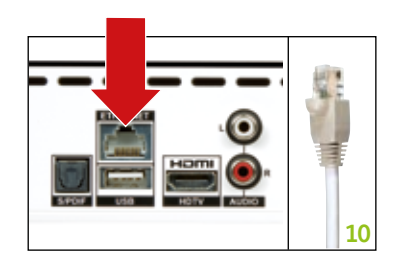

#### **11** A1 Mediabox mit Strom versorgen

Der mitgelieferte Netzstecker wird an Ihre A1 Mediabox gesteckt, der Netzstecker danach in die Stromsteckdose. Damit beginnt der Ladevorgang der A1 Mediabox automatisch.

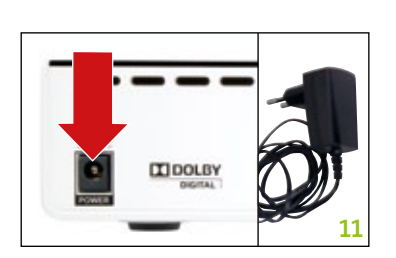

### **12** A1 Mediabox Installation abschließen

Nach wenigen Sekunden sollte eine Meldung zum Startvorgang auf Ihrem Fernseh-Bildschirm erscheinen. Die A1 Mediabox führt nun Routinevorgänge durch, auf der Vorderseite der A1 Mediabox wird "LOAD" angezeigt. Nach etwa einer Minute erscheint eine Anmeldeoberfläche (siehe Kapitel 5 auf Seite 12).

Erscheint nicht innerhalb von etwa 8 Sekunden die Meldung zum Startvorgang auf dem Bildschirm Ihres Fernsehers, dann überprüfen Sie bitte die Einstellung Ihrer AV-Eingangsquelle mithilfe der Benutzeranleitung Ihres Fernsehers.

**Hinweis zum Anschluss mittels HDMI Kabel:** Sollten Sie nach Überprüfung der AV-Eingangsquelle am TV-Gerät immer noch kein Bild sehen, müssen Sie Ihr TV Gerät mit einem SCART Kabel verbinden. Führen Sie die A1 Kabel TV Anmeldung über Ihren SCART Anschluss durch. Wählen Sie danach folgende Einstellungen mit der A1 Fernbedienung: A1 Kabel TV Menü -> Einstellungen -> TV Einstellungen -> Bildeinstellungs-Assistent und wählen Sie HDMI als Video Ausgang aus. Nun können Sie das SCART Kabel wieder entfernen.

#### 1 Zugangsdaten

Ŀ

In den Zugangsdaten die Sie bereits erhalten haben, finden Sie Ihre A1 TV Teilnehmererkennung, Ihr Installationskennwort sowie Ihren PIN-Code.

Für Details beachten Sie bitte das Kapitel "User-Profil" im A1 Kabel TV Benutzerhandbuch.

#### 2 Fernbedienung vorbereiten

Die beigefügten Batterien nun mit der Plus-Seite nach oben in die Fernbedienung einsetzen.

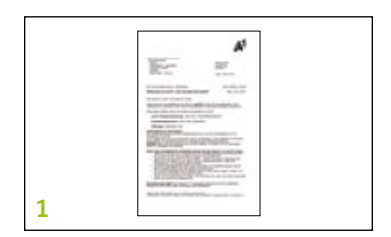

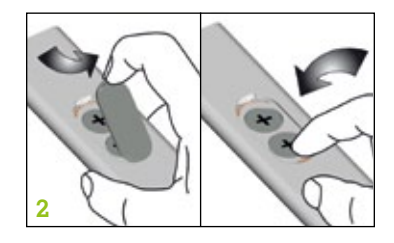

Mit den Navigationstasten können Sie zwischen den Feldern wechseln. Das Feld, das gerade aktiv ist, wird durch einen grünen Rahmen markiert. Benutzen Sie die "Löschen"-Taste, um gegebenenfalls Ihre Eingabe zu korrigieren.

Schließen Sie Ihre Eingabe ab, indem Sie mit der Navigationstaste das Feld auswählen und mit der OK-Taste auf Ihrer Fernbedienung bestätigen.

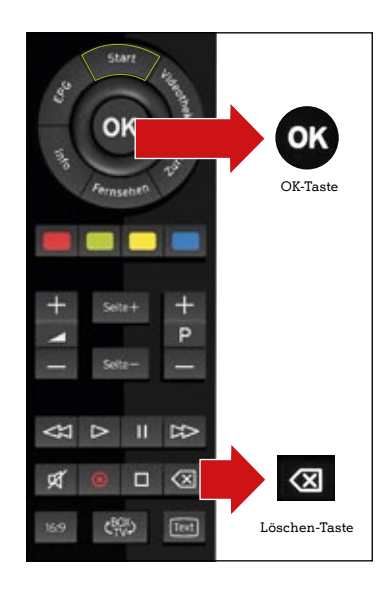

# Anmeldung bei A1 Kabel TV

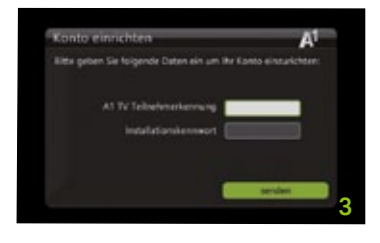

#### 3 Bei A1 Kabel TV anmelden

- **1.** Ihre 10-stellige A1 Kabel TV Teilnehmerkennung eingeben.
- **2.** Mit der Navigationstaste einmal nach unten drücken, um in das nächste Feld zur Kennworteingabe zu gelangen.
- **3.** Ihr Installationskennwort (8-stellig) eingeben.
- **4.** Mit der Navigationstaste einmal nach unten drücken, um auf das "senden"- Feld zu kommen. Achtung, dieses Feld wird bei Auswahl nicht grün umrandet.
- 5. Die Eingabe mit "OK" auf Ihrer Fernbedienung bestätigen fertig. Ihr Bildschirm wird nun schwarz, und die A1 Mediabox lädt die Anwendung. Nach etwa 20 Sekunden sehen Sie eine Hintergrundanzeige mit dem Ladebalken. Nach weiteren 20 Sekunden erscheint die A1 Kabel TV Übersicht. Sollten Sie die Zugangsdaten falsch eingegeben haben, erscheint sofort eine Fehlermeldung. Diese einfach mit "OK" bestätigen und bitte erneut beginnen.

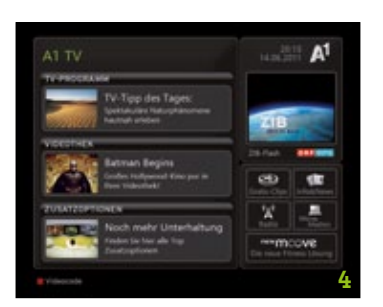

#### 4 A1 Kabel TV Installation abschließen

Wenn Sie die A1 Kabel TV Übersicht auf Ihrem Fernseh-Bildschirm sehen, wurde die A1 Mediabox erfolgreich installiert. Nun können Sie A1 Kabel TV nutzen.

Herzlichen Glückwunsch, Sie haben es geschafft. Gute Unterhaltung mit A1 Kabel TV!

### Tipp:

Mehr als Fernsehen. Mit der A1 Kabel TV Funktion "Meine Medien". Damit verbinden Sie Ihren Fernseher mit Ihrem PC. Und können so digitale Inhalte wie Fotos, Videos oder Musik am eigenen TV-Gerät abspielen. Wie das funktioniert, erfahren Sie unter **A1.net/MeineMedien** 

### Info:

Um eine weitere A1 Mediabox anzuschließen, wiederholen Sie die Variante mit Kabel oder mit WLAN. Und für die Anmeldung benutzen Sie bitte jene Daten, die Sie noch nicht verwendet haben.

# 6 Fragen und Antworten

#### 1 Modem

#### Das Modem zeigt keine Lichter an? Überprüfen Sie bitte, ob das Netzgerät mit Strom versorgt wird bzw. ob das Modem eingeschaltet ist.

**Die Lampen für Power und DSL leuchten permanent weiß:** Ihr Modem wurde erfolgreich installiert. Das kann bis zu 2 Minuten dauern.

Die Lampe für DSL leuchtet permanent rot: Das Modem hat noch keine Internetverbindung hergestellt.

Die Lampe für DSL blinkt weiß: Eine Verbindung wird gerade aufgebaut.

Die Lampe für DSL leuchtet permanent weiß: Eine PC (Internet) Wireless-Verbindung ist hergestellt worden. Die blaue Lampe zeigt an, ob Ihre PC (Internet) Wireless-Verbindung aktiv ist. Wenn die Lampe nicht leuchtet, ist Ihre PC (Internet) Wireless-Verbindung ausgeschaltet.

Für Fragen zur Installation wenden Sie sich an unser A1 Service Team unter der kostenlosen Nummer 0800 664 100.

#### 2 A1 Mediabox

Welche Möglichkeiten gibt es, die A1 Mediabox mit dem Fernseher zu verbinden? Informationen dazu finden Sie unter "Anschlussvarianten" im A1 Kabel TV Benutzerhandbuch.

#### Wie schließe ich meinen DVD- oder VHS-Recorder an?

Alle Informationen dazu finden Sie im A1 Kabel TV Benutzerhandbuch im Kapitel "Anschlussvarianten".

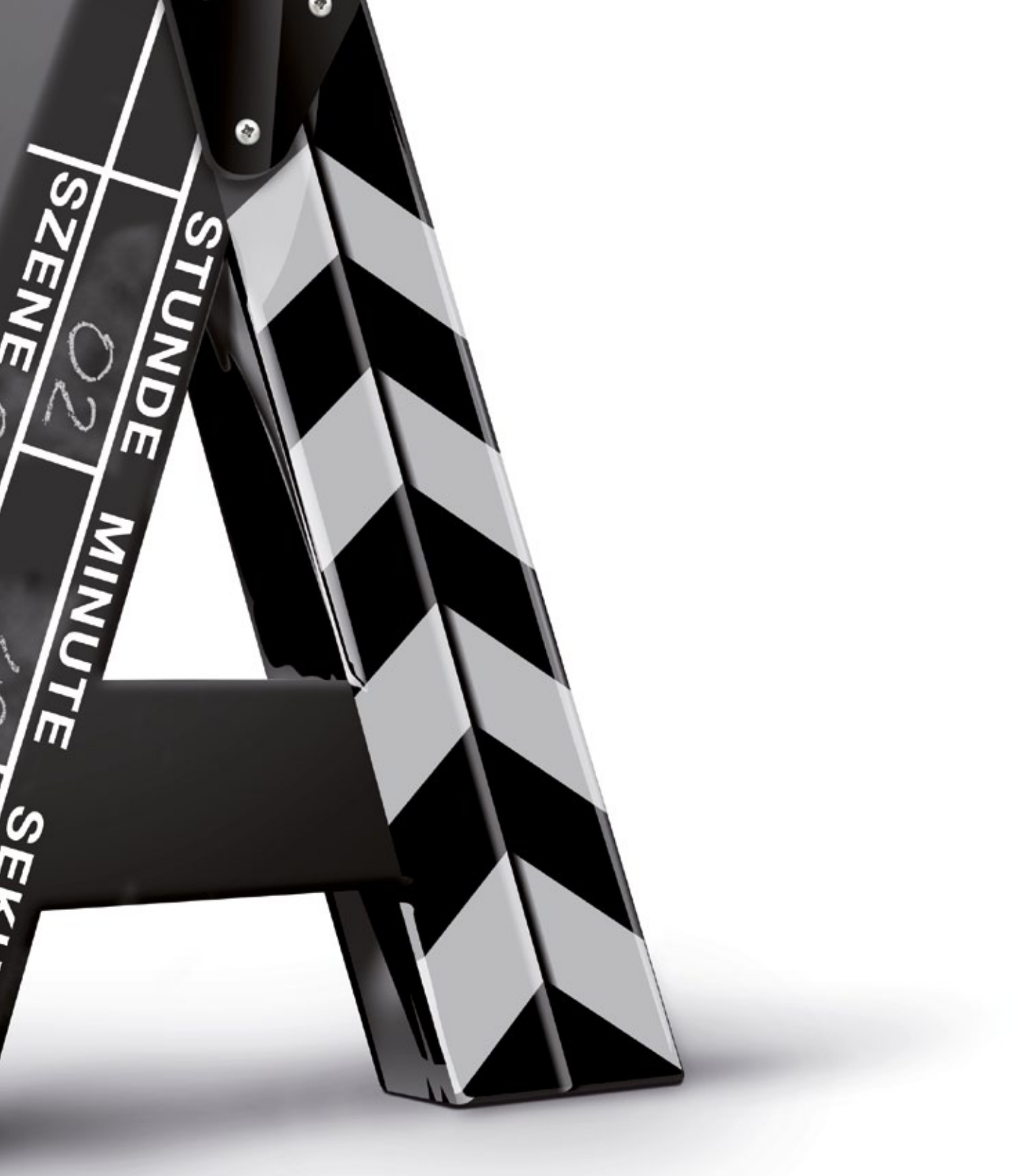

2-000-027-500

#### Einfach alles online auf A1.net

Mehr Infos und Services erhalten Sie bequem auf A1.net/kontakt, beim A1 Service Team unter 0800 664 100 und persönlich in jedem A1 Shop, in Ihrer Postfiliale oder im Fachhandel.

Vorbehaltlich Satz- und Druckfehler Stand: Juni 2011